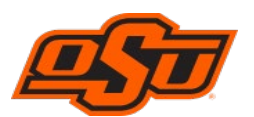

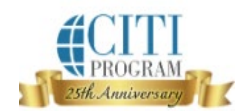

## Enrolling in CITI PROGRAM Training Courses Guide

**Step 1**: If you are not a registered user, visit the CITI Program website <u>CITI Program</u>, click on "**Register**". If you are already a **registered user** with **Okey information**, skip through **step 5**.

**Step 2**: Click "Select your Organization Affiliation" and type "Oklahoma State University (SSO)" into search bar.

|                                                                                    |                    | 25#           | CITI<br>PROGRAM<br>& Anniversary                                                                                                    |                          | C English |
|------------------------------------------------------------------------------------|--------------------|---------------|----------------------------------------------------------------------------------------------------|--------------------------|-----------|
|                                                                                    | LOG IN             | LOG IN THROU  | GH MY ORGANIZATION                                                                                                    | REGISTER                 |           |
| CITI - Learner                                                                     | Registration       |               |                                                                                                    |                          |           |
| Steps: 1 2                                                                         | 3 4                |               |                                                                                                    |                          |           |
| Select                                                                             | : Your Organizatio | n Affiliation | Independ                                                                                                    | lent Learner Registratio | pn        |
| This option is for persons affiliated with a CITI Program subscriber organization. |                    |               | Use this option if you are paying for your courses. This option is<br>for persons not affiliated with a CITI Program subscriber<br>organization, or who require content that their organization<br>does not provide. Fees apply. Credit card payment with<br>American Express, Discover, MasterCard or Visa is required.<br>Checks are not accepted. |                          |           |

Step 3: Enter your information and continue to the next step.

| CITI - Learner Registration - Oklahoma State University                                     |                                                                                                    |  |  |  |
|---------------------------------------------------------------------------------------------|----------------------------------------------------------------------------------------------------|--|--|--|
| Steps : 1 2 3 4                                                                             |                                                                                                    |  |  |  |
|                                                                                             |                                                                                                    |  |  |  |
| Personal Information                                                                        |                                                                                                    |  |  |  |
| * indicates a required field.                                                               |                                                                                                    |  |  |  |
| * First Name                                                                                | * Last Name                                                                                                    |  |  |  |
| * Email Address                                                                             | * Verify email address                                                                                                    |  |  |  |
| We urge you to provide a second ema<br>access the first one. If you forget your<br>address. | il address, if you have one, in case messages are blocked or you lose the ability to<br>username or password, you can recover that information using either email |  |  |  |
| Secondary email address                                                                     | Verify secondary email address                                                                                                    |  |  |  |

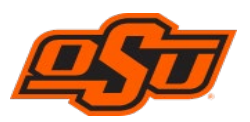

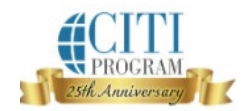

Step 4: Create a username and password. Choose a security question and provide an answer.

| CITI - Learner Registration                                                                  | - Oklahoma State University                                                                                                    |
|----------------------------------------------------------------------------------------------|----------------------------------------------------------------------------------------------------|
| Steps: <u>1</u> <u>2</u> <u>3</u> 4                                                          |                                                                                                    |
| Create your Username and                                                                     | 1 Password                                                                                                    |
| * indicates a required field.<br>Your username should consis<br>"a12b34cd". Once created, yo | t of 4 to 50 characters. Your username is not case sensitive; "A12B34CD" is the same as<br>ur username will be part of the completion report.                             |
| * User Name                                                                                  |                                                                                                    |
| Your password should consist<br>"a12b34cd"                                                   | t of 12 to 50 characters. Your password IS case sensitive; "A12B34CD" is not the same as                                                                                  |
| * Password                                                                                   | * Verify Password                                                                                                    |
| Please choose a security ques<br>information, you will have to                               | tion and provide an answer that you will remember. <b>NOTE: If you forget your login</b><br>provide this answer to the security question in order to access your account. |
| * Security Question                                                                          |                                                                                                    |
| * Security Answer                                                                            |                                                                                                    |
|                                                                                              |                                                                                                    |

Step 5: Continue to the next page, provide requested information, and submit.

Step 6: Once you are registered or logged into the CITI Program, select your

curriculum.

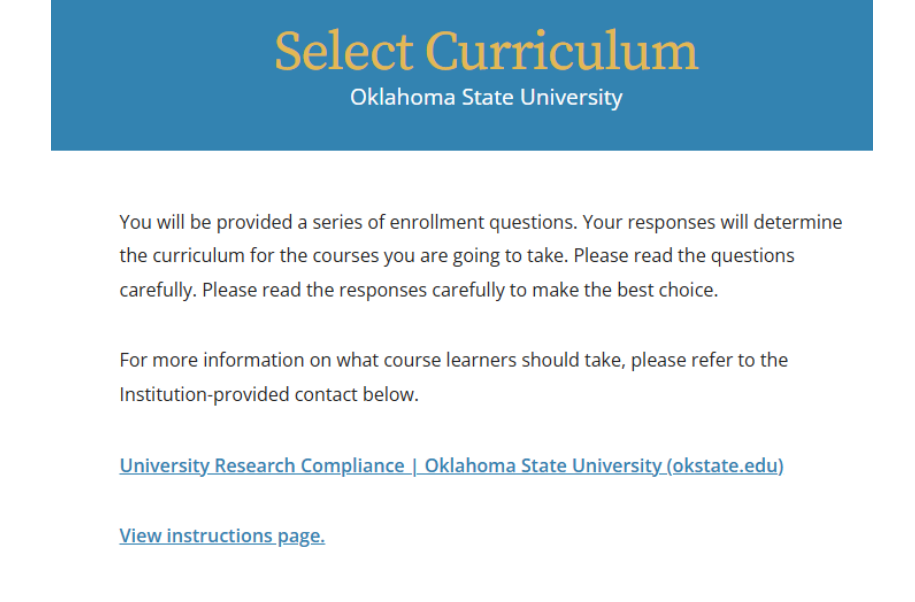

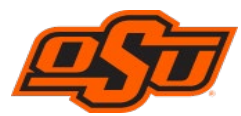

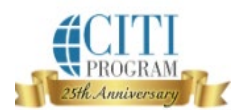

- Question 5: Select "**Responsible Conduct of Research**" (Choose the course that fits your research scope).
- Question 8: "Conflict of Interest".
- Question 10: "Undue Foreign Influence".

You may choose additional courses by answering other questions if you like.

**Step 7:** On the **Courses** page, find the list of **"Courses Ready to Begin"**. Click **"Start Now"** to begin the training. Complete all modules and quizzes. A score of 80% is required to fulfill the training requirements.

You may print out your certificate for your records. You do not need to send this certificate to URC as we have access to the transcripts.